Your Global Automation Partner

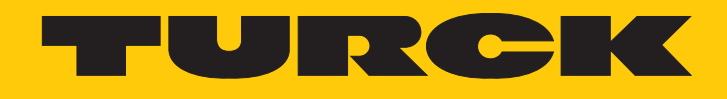

# FS100...L..-2UPN8 Strömungssensoren

Betriebsanleitung

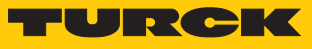

# Inhaltsverzeichnis

| 1 Über diese Anleitung |                   |                                          | . 5 |
|------------------------|-------------------|------------------------------------------|-----|
|                        | 1.1               | Zielgruppen                              | . 5 |
|                        | 1.2               | Symbolerläuterung                        | . 5 |
|                        | 1.3               | Weitere Unterlagen                       | . 5 |
|                        | 1.4               | Feedback zu dieser Anleitung             | . 5 |
| 2                      | Hinweise          | zum Produkt                              | . 6 |
|                        | 2.1               | Produktidentifizierung                   | . 6 |
|                        | 2.2               | Lieferumfang                             | . 6 |
|                        | 2.3               | Turck-Service                            | . 6 |
| 3                      | Zu Ihrer S        | icherheit                                | . 7 |
|                        | 3.1               | Bestimmungsgemäße Verwendung             | . 7 |
|                        | 3.2               | Naheliegende Fehlanwendung               | . 7 |
|                        | 3.3               | Allgemeine Sicherheitshinweise           | . 7 |
| 4                      | Produktb          | eschreibung                              | . 8 |
|                        | 4.1               | Geräteübersicht                          | . 8 |
|                        | 4.1.1             | Anzeige- und Bedienelemente              | . 9 |
|                        | 4.2               | Eigenschaften und Merkmale               | . 9 |
|                        | 4.3               | Bedien- und Anzeigefunktionen            | . 9 |
|                        | 4.4               | Funktionsprinzip                         | . 9 |
|                        | 4.5               | Funktionen und Betriebsarten             | . 9 |
|                        | 4.5.1             | Strömungsüberwachung                     | 10  |
|                        | 4.5.2<br>4.5.3    | IO-Link-Modus                            | 10  |
|                        | 4.5.4             | SIO-Modus (Standard-I/O-Modus)           | 10  |
|                        | 4.6               | Technisches Zubehör                      | 11  |
| 5                      | Montiere          | ٦                                        | 12  |
|                        | 5.1               | Allgemeine Montagehinweise               | 12  |
|                        | 5.2               | Spezielle Montagehinweise                | 13  |
| 6                      | Anschließ         | en                                       | 14  |
|                        | 6.1               | Stecker-Geräte anschließen               | 14  |
|                        | 6.1.1             | Anschlussbild                            | 14  |
| 7                      | In Betrieb nehmen |                                          |     |
| 8                      | Betreiben         |                                          | 16  |
|                        | 8.1               | LED-Status-Anzeigen – Betrieb            | 16  |
|                        | 8.2               | LED-Bandanzeigen – Strömungsüberwachung  | 17  |
|                        | 8.3               | LED-Bandanzeigen – Temperaturüberwachung | 17  |
|                        | 8.4               | LED-Anzeigen – Diagnosemeldungen         | 18  |

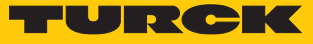

| 9  | Einstellen                           |                                                                 | 19 |  |
|----|--------------------------------------|-----------------------------------------------------------------|----|--|
|    | 9.1                                  | Einstellbare Funktionen und Eigenschaften                       | 19 |  |
|    | 9.2                                  | Über Touchpads einstellen                                       | 20 |  |
|    | 9.2.1                                | Gerät sperren und entsperren                                    | 20 |  |
|    | 9.2.2                                | Einstellmöglichkeiten                                           | 20 |  |
|    | 9.2.3                                | Quick-Teach – aktuelle Strömungsgeschwindigkeit als Schaltpunkt | 22 |  |
|    | 9.2.4                                | MAX/MIN-Teach – Schaltpunkt für Strömung einstellen             | 22 |  |
|    | 9.2.5                                | MAX/MIN-Teach – Anzeigebereich für Strömung einstellen          | 23 |  |
|    | 9.2.6                                | Schaltpunkt für Temperatur einstellen                           | 24 |  |
|    | 9.2.7                                | Erweiterte Einstellungen                                        | 24 |  |
|    | 9.3                                  | Über IO-Link einstellen                                         | 27 |  |
| 10 | Störungen beseitigen                 |                                                                 |    |  |
| 11 | Instand halten 2                     |                                                                 |    |  |
| 12 | Reparieren 2                         |                                                                 |    |  |
|    | 12.1                                 | Geräte zurücksenden                                             | 29 |  |
| 13 | Entsorgen 29                         |                                                                 |    |  |
| 14 | Technische Daten                     |                                                                 |    |  |
| 15 | Turck-Niederlassungen – Kontaktdaten |                                                                 |    |  |

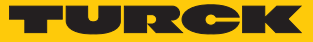

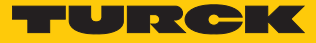

# 1 Über diese Anleitung

Die Anleitung beschreibt den Aufbau, die Funktionen und den Einsatz des Produkts und hilft Ihnen, das Produkt bestimmungsgemäß zu betreiben. Lesen Sie die Anleitung vor dem Gebrauch des Produkts aufmerksam durch. So vermeiden Sie mögliche Personen-, Sach- und Geräteschäden. Bewahren Sie die Anleitung auf, solange das Produkt genutzt wird. Falls Sie das Produkt weitergeben, geben Sie auch diese Anleitung mit.

#### 1.1 Zielgruppen

Die vorliegende Anleitung richtet sich an fachlich geschultes Personal und muss von jeder Person sorgfältig gelesen werden, die das Gerät montiert, in Betrieb nimmt, betreibt, instand hält, demontiert oder entsorgt.

#### 1.2 Symbolerläuterung

In dieser Anleitung werden folgende Symbole verwendet:

| ₽ | Dieses Zeichen Kennzeichnet Handlungsschritte, die der Anwender ausführen muss.<br>HANDLUNGSRESULTAT<br>Dieses Zeichen kennzeichnet relevante Handlungsresultate.                                                                  |
|---|----------------------------------------------------------------------------------------------------|
|   | HANDLUNGSAUFFORDERUNG                                                                                                    |
| i | HINWEIS<br>Unter HINWEIS finden Sie Tipps, Empfehlungen und nützliche Informationen zu<br>speziellen Handlungsschritten und Sachverhalten. Die Hinweise erleichtern Ihnen<br>die Arbeit und helfen Ihnen, Mehrarbeit zu vermeiden. |
| ! | <b>ACHTUNG</b><br>ACHTUNG kennzeichnet eine Situation, die zu Sachschäden führen kann, wenn sie<br>nicht vermieden wird.                                                                                                    |
|   | <b>VORSICHT</b><br>VORSICHT kennzeichnet eine gefährliche Situation mit mittlerem Risiko, die zu<br>mittelschweren oder leichten Verletzungen führen kann, wenn sie nicht vermieden<br>wird.                                       |
|   | <b>WARNUNG</b><br>WARNUNG kennzeichnet eine gefährliche Situation mit mittlerem Risiko, die zum<br>Tod oder zu schweren Verletzungen führen kann, wenn sie nicht vermieden wird.                                                   |
|   | <b>GEFAHR</b><br>GEFAHR kennzeichnet eine gefährliche Situation mit hohem Risiko, die zum Tod<br>oder zu schweren Verletzungen führt, wenn sie nicht vermieden wird.                                                               |

## 1.3 Weitere Unterlagen

Ergänzend zu diesem Dokument finden Sie im Internet unter www.turck.com folgende Unterlagen:

- Datenblatt
- Konformitätserklärungen
- IO-Link-Parameterhandbuch
- Inbetriebnahmehandbuch IO-Link-Devices
- 1.4 Feedback zu dieser Anleitung

Wir sind bestrebt, diese Anleitung ständig so informativ und übersichtlich wie möglich zu gestalten. Haben Sie Anregungen für eine bessere Gestaltung oder fehlen Ihnen Angaben in der Anleitung, schicken Sie Ihre Vorschläge an **techdoc@turck.com**.

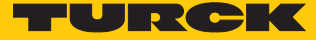

# 2 Hinweise zum Produkt

### 2.1 Produktidentifizierung

Diese Anleitung gilt für die folgenden kompakten Strömungssensoren:

| Typenbezeichnungen | Anwendungsbereich |
|--------------------|-------------------|
| FS100L2UPN8        | flüssige Medien   |

## 2.2 Lieferumfang

Im Lieferumfang sind enthalten:

- Kompakter Strömungssensor
- Gewindeadapter für Prozessanschluss (nicht bei FS100-...-00-...)
- Zwei Dichtungen (nicht bei Geräten mit NPT- und R-Gewinde)
- Kurzbetriebsanleitung

## 2.3 Turck-Service

Turck unterstützt Sie bei Ihren Projekten von der ersten Analyse bis zur Inbetriebnahme Ihrer Applikation. In der Turck-Produktdatenbank unter www.turck.com finden Sie Software-Tools für Programmierung, Konfiguration oder Inbetriebnahme, Datenblätter und CAD-Dateien in vielen Exportformaten.

Die Kontaktdaten der Turck-Niederlassungen weltweit finden Sie auf S. [ 32].

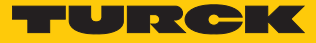

# 3 Zu Ihrer Sicherheit

Das Produkt ist nach dem Stand der Technik konzipiert. Dennoch gibt es Restgefahren. Um Personen- und Sachschäden zu vermeiden, müssen Sie die Sicherheits- und Warnhinweise beachten. Für Schäden durch Nichtbeachtung von Sicherheits- und Warnhinweisen übernimmt Turck keine Haftung.

#### 3.1 Bestimmungsgemäße Verwendung

Die kompakten Strömungssensoren der FS100-Serie dienen zur Überwachung von Strömungsgeschwindigkeiten. Typische Einsatzgebiete sind die Überwachung von Kühlkreisläufen (z. B. in Schweißapplikationen) und der Trockenlaufschutz von Pumpen. Aufgrund des kalorimetrischen Wirkprinzips können die Geräte zusätzlich zur Messung der Medientemperatur genutzt werden.

Das Gerät darf nur wie in dieser Anleitung beschrieben verwendet werden. Jede andere Verwendung gilt als nicht bestimmungsgemäß. Für daraus resultierende Schäden übernimmt Turck keine Haftung.

#### 3.2 Naheliegende Fehlanwendung

Die Geräte sind keine Sicherheitsbauteile und dürfen nicht zum Personen- und Sachschutz eingesetzt werden.

#### 3.3 Allgemeine Sicherheitshinweise

- Nur fachlich geschultes Personal darf das Gerät montieren, installieren, betreiben, parametrieren und instand halten.
- Das Gerät nur in Übereinstimmung mit den geltenden nationalen und internationalen Bestimmungen, Normen und Gesetzen einsetzen.
- Das Gerät erfüllt die EMV-Anforderungen für den industriellen Bereich. Bei Einsatz in Wohnbereichen Maßnahmen treffen, um Funkstörungen zu vermeiden.

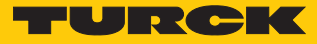

# 4 Produktbeschreibung

Die kompakten Strömungssensoren der Baureihe FS100...-2UPN8 verfügen über zwei programmierbare (NO/NC) Schaltausgänge. Die Gerätevariante FS100-...L-...-2UPN8... ist für flüssige Medien ausgelegt. Sensor und Auswerteelektronik sind vollständig gekapselt in einem Gehäuse untergebracht. Der passende Einschraubadapter für den vom Anwender ausgewählten Prozessanschluss (siehe Typenbezeichnung) ist im Lieferumfang enthalten. Einschraubadapter für den Prozessanschluss mit anderen Gewindegrößen sind optional als Zubehör erhältlich.

#### 4.1 Geräteübersicht

Die Übersicht zeigt exemplarisch Maßbilder der kompakten Strömungssensoren.

#### Stecker-Geräte

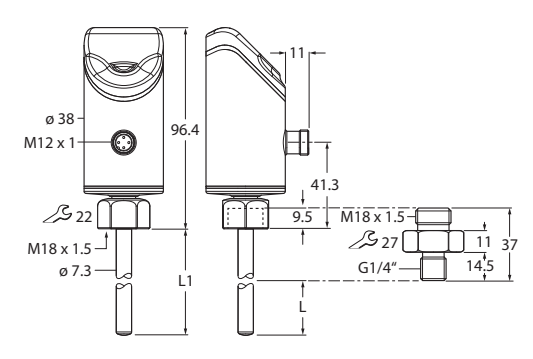

Abb. 1: Abmessungen – Sensor mit Einschraubadapter G1/4"

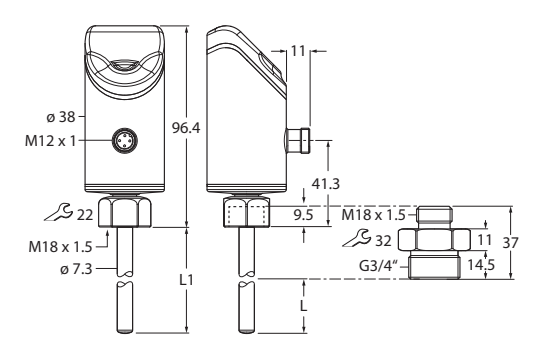

Abb. 3: Abmessungen – Sensor mit Einschraubadapter G3/4"

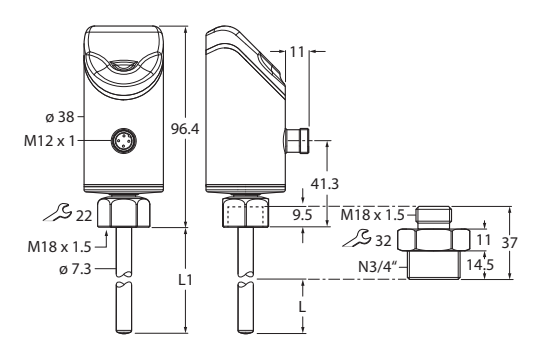

Abb. 5: Abmessungen – Sensor mit Einschraubadapter NPT 3/4"

12.2 ø 38 964 Ð M12 x 1 41 *S*≥ 22 M18 x 1.5 95 *∫*\$ 27[ 11 M18 x 1.5 ø 8.5 G1/2" -14.5 ø 7.3

Abb. 2: Abmessungen – Sensor mit Einschraubadapter G1/2"

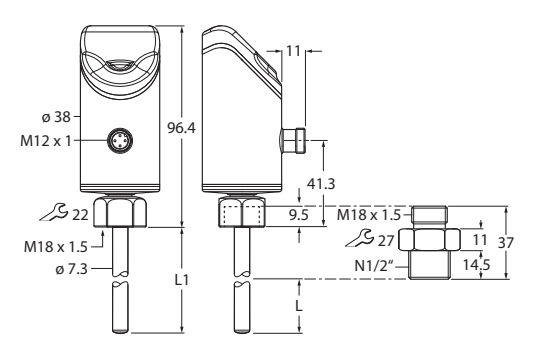

Abb. 4: Abmessungen – Sensor mit Einschraubadapter NPT 1/2"

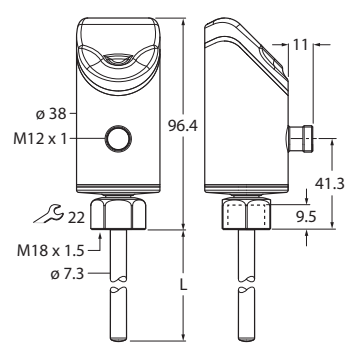

Abb. 6: Abmessungen – Sensor ohne Einschraubadapter

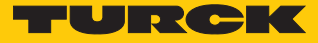

#### 4.1.1 Anzeige- und Bedienelemente

Das Gerät ist frontseitig mit drei Touchpads, einem LED-Band und Status-LEDs ausgestattet. Damit kann der Anwender alle wesentlichen Funktionen und Eigenschaften direkt am Gerät einstellen und die aktuellen Prozesswerte und eingelernten Schaltpunkte ablesen.

#### 4.2 Eigenschaften und Merkmale

- Strömungsüberwachung von flüssigen Medien
- Varianten mit Gewindeadapter zum Prozessanschluss
- Werkstoff Sensorgehäuse 1.4404 (316L)
- Werkstoff medienberührend 1.4571 (316Ti)
- Schutzart IP66, IP67, IP69K
- Prozesswertanzeige über 11-stellige LED-Bandanzeige
- Sperrfunktion für Touchpads und/oder Datenspeicherung
- Einstellung über Touchpads oder IO-Link-Schnittstelle
- Abgleich der Strömungsgeschwindigkeit (Einstellung von Schaltpunkt/Anzeigebereich) über Teach-Funktion
- DeltaFlow-Funktion: Freigabe der Speicherfunktion f
  ür Teach-Werte erst nach der Aufheizphase bei konstanter Strömung
- Ausgang 1 Strömung: Schaltausgang oder IO-Link-Schnittstelle
- Ausgang 2 Temperatur: Schaltausgang
- Ausgangsart: Öffner/Schließer (NC/NO) einstellbar
- Ausgangskonfiguration: einstellbar: PNP/NPN/automatische Erkennung (Auto Detection)

#### 4.3 Bedien- und Anzeigefunktionen

Der Anwender kann das Gerät über drei frontseitige Touchpads [ENTER], [MODE] und [SET] einstellen und bedienen. Ein 11-stelliges LED-Band unterstützt die Parametrierung und zeigt im Betriebsmodus wahlweise die aktuellen Strömungs- oder Temperaturwerte an. Fünf LED-Anzeigen signalisieren den Schaltzustand und Gerätestatus.

#### 4.4 Funktionsprinzip

Die Strömungssensoren arbeiten kalorimetrisch. Die Funktion basiert auf dem thermodynamischen Prinzip. Wenn das Medium fließt, wird am Fühler thermische Energie abgetragen. Die sich am Fühler einstellende Temperatur wird gemessen und mit der Medientemperatur verglichen. Aus dem ermittelten Temperaturunterschied kann direkt der Strömungszustand abgeleitet werden: Je größer der Energieabtrag ist, so höher ist die Strömungsgeschwindigkeit bzw. Durchflussmenge.

#### 4.5 Funktionen und Betriebsarten

Die kompakten Strömungssensoren FS100...-2UPN8 überwachen die Strömungsgeschwindigkeit von flüssigen Medien (Typ FS1...-...L-) sowie die Medientemperatur auf Über- oder Unterschreiten von einstellbaren Grenzwerten. Die Geräte zeigen die erfassten Strömungs- und Temperaturwerte frontseitig über Status-LEDs und ein LED-Band an. Die beiden Schaltausgänge lassen sich wahlweise als Schließer (Normally Open) oder als Öffner (Normally Closed) verwenden. Bei akivierter Auto-Detection-Funktion erkennt und aktiviert der Sensor automatisch die passende Ausgangsart (PNP/NPN). Bei Betrieb mit einem IO-Link-Master kann einer der beiden digitalen Ausgänge auch als bidirektionale, serielle IO-Link-Schnittstelle genutzt werden.

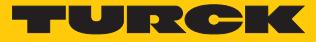

#### 4.5.1 Strömungsüberwachung

Die Strömungsgeschwindigkeit wird von einem kalorimetrischen Sensor im Strömungskanal erfasst und von der integrierten Auswerteelektronik ausgewertet. Der aktuelle Strömungswert wird sowohl über das LED-Band angezeigt und – bei Anschluss an einen IO-Link-Master – über ein Kommunikationssignal ausgegeben.

Der Schaltausgang Out 1 (Flow) ändert seinen Schaltzustand, wenn der eingestellte Schaltpunkt aufgrund sinkender Strömungsgeschwindigkeit erreicht ist. Steigt die Strömungsgeschwindigkeit, so ändert sich der Schaltzustand, wenn der Schaltpunkt um die Hysterese überschritten wird.

#### 4.5.2 Temperaturüberwachung

Durch das kalorimetrische Messverfahren der Sensoren kann nicht nur die Strömungsgeschwindigkeit überwacht, sondern näherungweise auch die Medientemperatur gemessen werden. Beide Prozessgrößen werden unabhängig voneinander ermittelt und ausgewertet. Die aktuelle Temperatur wird sowohl über das LED-Band als auch – bei Anschluss an einen IO-Link-Master (FS...2UPN8) – über ein Kommunikationssignal ausgegeben. Die aktuelle Temperatur erscheint im Display, wenn im Anzeigemodus das Touchpad [SET] betätigt und gedrückt gehalten wird.

Der Schaltausgang Out 2 (Temp) dient zur Temperaturüberwachung. Die Geräte ändern ihren Schaltzustand, wenn der eingestellte Schaltpunkt aufgrund steigender Temperatur erreicht ist. Sinkt die Temperatur, so ändert sich der Schaltzustand, wenn der Schaltpunkt um die Hysterese unterschritten wird.

#### 4.5.3 IO-Link-Modus

Für den Betrieb im IO-Link-Modus muss das IO-Link-Gerät an einen IO-Link-Master angeschlossen werden. Wenn der Port im IO-Link-Modus konfiguriert ist, findet eine bidirektionale IO-Link-Kommunikation zwischen dem IO-Link-Master und dem Gerät statt. Dazu wird das Gerät über einen IO-Link-Master in die Steuerungsebene integriert. Zuerst werden die Kommunikationsparameter (communication parameter) ausgetauscht, anschließend beginnt der zyklische Datenaustausch der Prozessdaten (Process Data Objects).

Im IO-Link-Modus steht neben dem zyklischen auch ein azyklischer Kommunikationsdienst zum Austausch von Gerätedaten (Parameterwerte, Identifikationsdaten und Diagnoseinformationen) zur Verfügung. Der IO-Link-Master sendet immer zuerst eine Anfrage an das Gerät, dann antwortet das Gerät. Das gilt sowohl für das Schreiben der Daten ins Gerät als auch das Lesen der Daten aus dem Gerät.

#### 4.5.4 SIO-Modus (Standard-I/O-Modus)

Im Standard-I/O-Modus findet keine IO-Link-Kommunikation zwischen dem Gerät und dem Master statt. Das Gerät übermittelt lediglich den Schaltzustand seiner binären Ausgänge und kann auch über ein Feldbusgerät oder eine Steuerung mit digitalen PNP- oder NPN-Eingängen betrieben werden. Ein IO-Link-Master ist für den Betrieb nicht erforderlich.

Das Gerät kann über IO-Link parametriert und anschließend mit den entsprechenden Einstellungen im SIO-Modus an digitalen Eingängen betrieben werden. Im SIO-Modus können nicht alle Funktionen und Eigenschaften des Geräts genutzt werden.

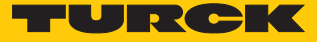

## 4.6 Technisches Zubehör

Die Einschraubadapter sind für verschiedene Gewinde erhältlich. Dadurch kann das Gerät flexibel an unterschiedliche Prozessanschlüsse angepasst werden. Zusätzliche Adapter können gesondert als Zubehör bestellt werden.

| Maßbild                                                                                                    | Тур           | ID        | Beschreibung                                                                                                    |
|----------------------------------------------------------------------------------------------------|---------------|-----------|----------------------------------------------------------------------------------------------------|
| M18 x 1.5<br>3 27<br>G1/4"<br>G1/4"<br>G1/ | FAA-04-1.4571 | 100001989 | Einschraubadapter für<br>Eintauchsensoren der<br>Reihen FS, FP;<br>Material: Edelstahl<br>1.4571 (316Ti);<br>Prozessanschluss:<br>G1/4" |
| M18 x 1.5                                                                                                    | FAA-80-1.4571 | 100001988 | Einschraubadapter für<br>Eintauchsensoren der<br>Reihen FS, FP;<br>Material: Edelstahl<br>1.4571 (316Ti);<br>Prozessanschluss:<br>G1/2" |
| $\begin{array}{c c} M18 \times 1.5 & & i \\ \hline \mathcal{S} 32 & & 11 & 37 \\ \hline G3/4^{\prime} & & 14.5 \\ \hline \end{array}$                                                                                                    | FAA-81-1.4571 | 100001991 | Einschraubadapter für<br>Eintauchsensoren der<br>Reihen FS, FP;<br>Material: Edelstahl<br>1.4571 (316Ti);<br>Prozessanschluss:<br>G3/4" |
| M18 x 1.5                                                                                                    | FAA-A1-1.4571 | 100001987 | Einschraubadapter für<br>Eintauchsensoren der<br>Reihen FS, FP;<br>Material: Edelstahl<br>1.4571 (316Ti);<br>Prozessanschluss:<br>N1/2" |
| M18 x 1.5                                                                                                    | FAA-34-1.4571 | 100001990 | Einschraubadapter für<br>Eintauchsensoren der<br>Reihen FS, FP;<br>Material: Edelstahl<br>1.4571 (316Ti);<br>Prozessanschluss:<br>N3/4" |

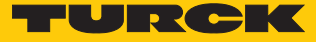

## 5 Montieren

### 5.1 Allgemeine Montagehinweise

- Zur optimalen Überwachung den Sensor so montieren, dass der Fühlerstab vollständig vom Medium umströmt wird.
- Wenn das Medium in horizontaler Richtung strömt und mit Ablagerungen oder gasförmigen Einschlüssen (z. B. Luftpolster) zu rechnen ist: Sensor z. B. seitlich montieren.

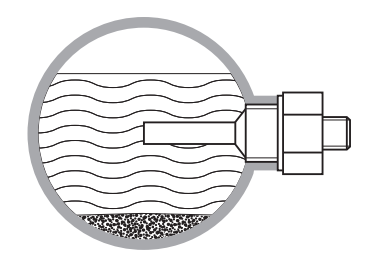

Abb. 7: Seitliche Montage

Wenn das Medium in horizontaler Richtung strömt und der Strömungskanal nicht komplett mit dem Medium gefüllt ist: Sensor z. B. von unten montieren.

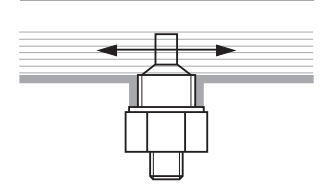

Abb. 8: Montage von unten

- Wenn das Medium in vertikaler Richtung strömt: Sensor ausschließlich in Steigleitungen montieren.
- Mindestabstände zu potenziellen Störgrößen (Pumpen, Ventile, Strömungsgleichrichter, Rohrbögen, Querschnittsänderungen) einhalten.

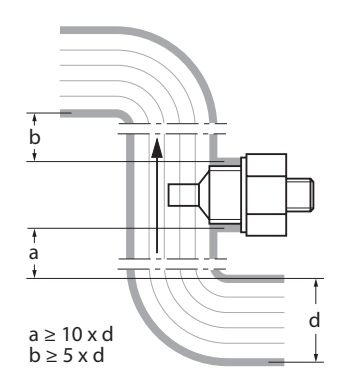

Abb. 9: Mindestabstände zu Störgrößen

 Vermeiden, dass die Spitze des F
ühlerstabs die gegen
überliegende Innenwand des Strömungskanals ber
ührt.

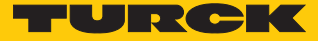

## 5.2 Spezielle Montagehinweise

- Turck-Sensoren der Serie FS ausschließlich mit Einschraubadaptern der Serie FAA-... montieren.
- Bei Geräten mit G…"-Prozessanschluss: Eine der beiden Dichtungen (im Lieferumfang) zwischen Einschraubadapter und Prozessanschluss (z. B. Stutzen) legen.
- Einschraubadapter auf Prozessanschluss schrauben (Drehmoment max. 100 Nm).
- ► Fühlerstab durch den Einschraubadapter führen und Sensor (Überwurfmutter M18 × 1,5) mit Einschraubadapter handfest verschrauben.
- Bei Standard-Strömungsbereich (3...300 cm/s): Fühlerstab kann richtungsunabhängig im Medium montiert werden (Bereich von 360°).
- Bei erweitertem Strömungsbereich (1...300 cm/s): Fühlerstab gerichtet mit Anströmung auf Körnerpunkt – montieren, Toleranzbereich ± 45°.

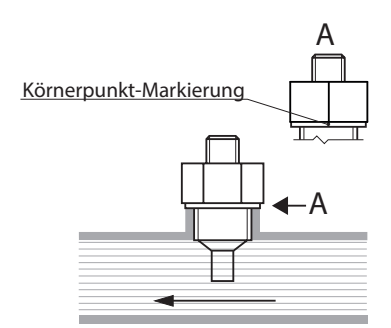

Abb. 10: Fühlerstab gerichtet montieren

- ▶ Überwurfmutter M18 × 1,5 auf Einschraubadapter schrauben (Drehmoment max. 40 Nm).
- Optional: Für optimale Bedienung und Lesbarkeit den Sensorkopf im Bereich von 340° ausrichten.
- ▶ Bei Geräten mit G..."-Prozessanschluss: Nach Ausbau und erneutem Einbau des Einschraubadapters neue Dichtung verwenden (Ersatzdichtung im Lieferumfang).
- Nach Ausbau und erneutem Einbau des Sensors Teach-Werte neu einlernen.

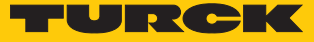

# 6 Anschließen

- 6.1 Stecker-Geräte anschließen
  - Kupplung der Anschlussleitung an den Stecker des Sensors anschließen.
  - Anschlussleitung gemäß Anschlussbild an die Stromquelle anschließen.
- 6.1.1 Anschlussbild

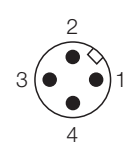

Abb. 11: Pinbelegung

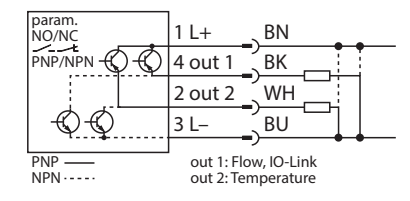

Abb. 12: Anschlussbild FS100-...-2UPN8-H1141

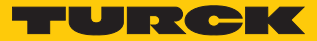

# 7 In Betrieb nehmen

Nach Aufschalten der Betriebsspannung überwacht die DeltaFlow-Funktion die Aufheizphase des Sensors. In dieser Phase blinkt die LED-Bandanzeige gelb und die beiden Ausgangs-LEDs FLOW und TEMP sind ausgeschaltet.

Die Aufheizphase ist abgeschlossen,

- wenn die f
  ür die Aufheizphase vorgesehene Zeit von 30 Sekunden abgelaufen ist oder
- wenn sich das System in einem eingeschwungenen Zustand befindet, d. h. die Änderung der Strömungsgeschwindigkeit einen hinreichend kleinen Wert angenommen hat.

Nach der Aufheizphase ist das Gerät betriebsbereit und wechselt automatisch in den Anzeigemodus für die Strömungsgeschwindigkeit.

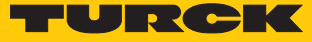

## 8 Betreiben

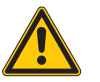

#### WARNUNG

Das Gehäuse kann sich im Fühlerbereich auf über 75 °C (167 °F) erhitzen Verbrennung durch heiße Gehäuseoberflächen!

- Gehäuse gegen den Kontakt mit entzündlichen Stoffen schützen.
- Gehäuse gegen unbeabsichtigtes Berühren sichern.

## 8.1 LED-Status-Anzeigen – Betrieb

Die LED-Anzeigen signalisieren die Betriebsbereitschaft, den Status der Ausgänge und anstehende Diagnosemeldungen. Eine weitere LED informiert über aktivierte Gerätesperren.

| LED  | Anzeige     | Bedeutung                                                                                                    |  |
|------|-------------|----------------------------------------------------------------------------------------------------|--|
| PWR  | grün        | Gerät betriebsbereit                                                                                                  |  |
|      | blinkt grün | IO-Link-Kommunikation aktiv (invertiert: T <sub>on</sub> : 900 ms/T <sub>off</sub> : 100 ms)                          |  |
| FLOW | gelb        | Schaltausgang NO: Schaltpunkt überschritten (HIGH-Pegel)<br>Schaltausgang NC: Schaltpunkt unterschritten (HIGH-Pegel) |  |
|      | blinkt gelb | siehe "LED-Anzeigen – Diagnosemeldungen"                                                                              |  |
|      | aus         | Schaltausgang NO: Schaltpunkt unterschritten (LOW-Pegel)<br>Schaltausgang NC: Schaltpunkt überschritten (LOW-Pegel)   |  |
| TEMP | gelb        | Schaltausgang NO: Schaltpunkt überschritten (HIGH-Pegel)<br>Schaltausgang NC: Schaltpunkt unterschritten (HIGH-Pegel) |  |
|      | blinkt gelb | siehe "LED-Anzeigen – Diagnosemeldungen"                                                                              |  |
|      | aus         | Schaltausgang NO: Schaltpunkt unterschritten (LOW-Pegel)<br>Schaltausgang NC: Schaltpunkt überschritten (LOW-Pegel)   |  |
| LOC  | gelb        | Gerät gesperrt                                                                                                    |  |
|      | blinkt gelb | Prozess "Sperren/Entsperren" aktiv                                                                                    |  |
|      | aus         | Gerät entsperrt                                                                                                    |  |
| FLT  | rot         | Fehler, siehe "LED-Anzeigen – Diagnosemeldungen"                                                                      |  |

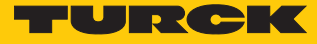

## 8.2 LED-Bandanzeigen – Strömungsüberwachung

#### Quick-Teach-Modus – LED-Bandanzeige

Die LED-Bandanzeige bezieht sich im Quick-Teach-Modus auf einen festen Anzeigebereich, der sich um den eingelernten Schaltpunkt FLOW herum aufspannt. Dieser Anzeigebereich deckt ca. 5 % des gesamten Erfassungsbereichs ab. Der im Quick-Teach-Modus eingestellte Schaltpunkt wird im LED-Band durch eine gelbe LED angezeigt, Abweichungen von diesem Schaltpunkt werden in 0,5-%-Schritten durch jeweils eine grün leuchtende LED dargestellt. Grüne LEDs links von der gelben Schaltpunkt-LED signalisieren eine Unterschreitung, grüne LEDs rechts von der gelben Schaltpunkt-LED signalisieren eine Überschreitung des Schaltpunkts.

| QuickTeach-Modus                                                                                       | LED-Bandanzeige |
|----------------------------------------------------------------------------------------------------|-----------------|
| Grüne LEDs: Anzeige der Strömungsabweichung proportional<br>zum eingestellten Schaltpunkt (gelbe LED). |                 |
| Strömungsgeschwindigkeit unterhalb des Schaltpunkts:                                                   |                 |
| Strömungsgeschwindigkeit oberhalb des Schaltpunkts:                                                    |                 |

#### MAX/MIN-Mode – LED-Bandanzeige

Der Schaltpunkt FLOW wird als Prozentwert innerhalb eines zuvor eingelernten MAX/MIN-Anzeigebereichs eingestellt. Schaltpunkt (gelbe LED) und Strömungsgeschwindigkeit (grüne LEDs) werden im LED-Band durch 11 LEDs proportional zum Anzeigebereich dargestellt. Vom Schaltpunkt FLOW abweichende Strömungswerte werden in 9,1-%-Schritten durch jeweils eine grün leuchtende LED angezeigt. Grüne LEDs links von der gelben Schaltpunkt-LED signalisieren eine Unterschreitung, grüne LEDs rechts von der gelben Schaltpunkt-LED signalisieren eine Überschreitung des Schaltpunkts.

| MAX/MIN-Modus                                                                                       | LED-Bandanzeige |
|----------------------------------------------------------------------------------------------------|-----------------|
| Grüne LEDs: Anzeige der Strömungsabweichung proportional zum eingestellten Schaltpunkt (gelbe LED). |                 |
| Strömungsgeschwindigkeit unterhalb des Schaltpunkts:                                                |                 |
| Strömungsgeschwindigkeit oberhalb des Schaltpunkts:                                                 |                 |

## 8.3 LED-Bandanzeigen – Temperaturüberwachung

> Zur Anzeige der Temperatur: [SET] im Anzeigemodus betätigen und halten.

Der Schaltpunkt TEMP wird als Temperaturwert innerhalb eines festen Anzeigebereichs von -40 °C...+180 °C/-40 °F...+356 °F eingestellt. Schaltpunkt (grüne LED) und Medientemperatur (gelbe LEDs) werden im LED-Band proportional zum Anzeigebereich dargestellt (0...11 LEDs: -40 °C...+180 °C/-40 °F...+356 °F). Von Schaltpunkt TEMP abweichende Medientemperaturen werden in 20-°-Schritten durch jeweils eine gelb leuchtende LED angezeigt. Gelbe LEDs links von der grünen Schaltpunkt-LED signalisieren eine Unterschreitung, gelbe LEDs rechts von der grüne Schaltpunkt-LED signalisieren eine Überschreitung des Schaltpunkts.

| Temperaturüberwachung                                                                                                    | LED-Bandanzeige |
|----------------------------------------------------------------------------------------------------|-----------------|
| Grüne LEDs: Anzeige der Medientemperatur proportional zum<br>Anzeigebereich (011 LEDs: -40 °C+180 °C/-40 °F+356 °F).<br>Gelbe LED: Anzeige des eingestellten Schaltpunkts proportional<br>zum Anzeigebereich. |                 |
| Temperatur unterhalb des Schaltpunkts:                                                                                                    |                 |
| Temperatur oberhalb des Schaltpunkts:                                                                                                    |                 |

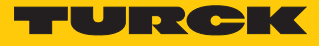

# 8.4 LED-Anzeigen – Diagnosemeldungen

| LED-Anzeigen – Diagnosemeldungen |             |     | LED-Bandanzeige | Fehler                                                                        |
|----------------------------------|-------------|-----|-----------------|-------------------------------------------------------------------------------|
| blinkt gelb                      | -           | -   |                 | Strömungsgeschwindigkeit<br>oberhalb des Anzeige-<br>bereichs                 |
| blinkt gelb                      | -           | -   |                 | Strömungsgeschwindigkeit<br>unterhalb des Anzeige-<br>bereichs                |
| -                                | blinkt gelb | _   |                 | Medientemperatur ober-<br>halb des Anzeigebereichs                            |
| -                                | blinkt gelb | _   |                 | Medientemperatur unter-<br>halb des Anzeigebereichs                           |
| blinkt gelb                      | _           | rot | -               | Kurzschluss Transistoraus-<br>gang Out1                                       |
| -                                | blinkt gelb | rot | -               | Kurzschluss Transistoraus-<br>gang Out1                                       |
| -                                | -           | rot | -               | Genereller Fehler (Abschal-<br>tung aller Ausgänge,<br>manueller Reset nötig) |

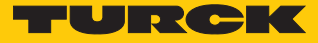

## 9 Einstellen

#### 9.1 Einstellbare Funktionen und Eigenschaften

Mit drei frontseitigen Touchpads (ENTER, MODE, SET) kann der Anwender alle wesentlichen Funktionen und Eigenschaften menügeführt direkt am Gerät einstellen. Zusätzlich besteht die Möglichkeit, das Gerät über die IO-Link-Schnittstelle zu konfigurieren (siehe IO-Link-Parameterhandbuch).

#### Einstellmöglichkeiten – über Touchpads und IO-Link-Schnittstelle

Die folgenden Funktionen und Eigenschaften können sowohl im Standard-I/O-Betrieb als auch im IO-Link-Betrieb eingestellt und genutzt werden.

- Touchpads sperren/entsperren
- Schaltpunkt Flow: Quick-Teach
- Schaltpunkt Flow: MAX/MIN-Teach
- Anzeigebereich: MAX/MIN-Teach
- Schaltpunkt Temp
- Erweiterte Einstellungen: Auf vorletzte Einstellungen (Pre-Settings) zurücksetzen
- Erweiterte Einstellungen: Auf Werkseinstellungen (Factory Settings) zurücksetzen
- Erweiterte Einstellungen: Ausgang FLOW: NO/NC umstellen
- Erweiterte Einstellungen: Ausgang TEMP: NO/NC umstellen

#### Weitere Einstellmöglichkeiten – nur über IO-Link

Darüber hinaus können über die IO-Link-Schnittstelle noch zusätzliche Funktionen und Eigenschaften eingestellt werden.

- Ausgangskonfiguration OUT1 für SIO-Modus: PNP/NPN, Auto-Erkennung ein/aus
- Ausgangskonfiguration OUT2 für SIO-Modus: PNP/NPN, Auto-Erkennung ein/aus
- Einstellung Anzeigeeinheiten für IO-Link-Modus: metrisch, imperial
- Datenspeicherung auf IO-Link-Master sperren
- Benutzer-Interface komplett sperren (Anzeige und Touchpads gesperrt)
- Parameter sperren (Parameter werden angezeigt, sind aber nicht änderbar)

#### Werkseitige Einstellungen

- Medium: Wasser
- Schaltpunkt Strömung: 70 % des Anzeigebereichs
- MAX/MIN-Modus
- MAX-Wert: Maximum
- MIN-Wert: Minium
- Schaltpunkt Temperatur: 60 °C
- Ausgangsfunktion Out 1: Schließer (NO)
- Ausgangsfunktion Out 2: Schließer (NO)
- Auto-Detection-Funktion ein

#### Auto-Detection-Funktion

Die Auto-Detection-Funktion unterstützt die fehlerfreie Konfiguration des Sensors beim Anschluss an die Remote-I/O-Umgebung: Der Sensor aktiviert selbsttätig dasjenige Ausgangssignal, das zu der Signalart der angeschlossenen Eingangskarte passt. Die Auto-Detection-Funktion ist defaultmäßig aktiv. Der Ausgang kann je nach Bedarf auch gezielt über die IO-Link-Schnittstelle konfiguriert werden.

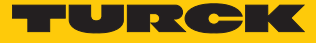

## 9.2 Über Touchpads einstellen

9.2.1 Gerät sperren und entsperren

Um versehentliche Eingaben zu vermeiden, werden die Touchpads nach dem Einschalten und nach 5 min ohne Betätigung automatisch gesperrt (im Einstellmodus nach 30 min). Wenn die Tastensperre aktiviert ist, kann kein Teach-Vorgang eingeleitet und kein Parameter geändert werden.

#### Gerät sperren (LOC)

- [MODE] und [SET] betätigen und 3 s halten.
- ⇒ LED LOC blinkt zunächst und leuchtet anschließend konstant gelb.

| erä | t entsperren (uLOC)                                                                                                    | LED-Bandanzeige |  |
|-----|----------------------------------------------------------------------------------------------------|-----------------|--|
|     | [ENTER] betätigen und halten, bis alle LEDs im LED-Band grün leuchten und das LED-Band 2 $	imes$ kurz grün blinkt.                                               |                 |  |
| •   | Mit dem Finger nacheinander über die Touchpads wischen<br>– in der Reihenfolge [MODE], [ENTER], [SET], bis alle LEDs<br>$(3 \times 3)$ im LED-Band grün blinken. |                 |  |
|     | Touchpads loslassen.                                                                                                    |                 |  |
| ⇔   | LED LOC blinkt zunächst und erlischt anschließend.                                                                                                    | *****           |  |

#### 9.2.2 Einstellmöglichkeiten

Der Anwender kann die wesentlichen Gerätefunktionen direkt am Gerät über die Touchpads [ENTER], [MODE] und [SET] einstellen:

#### Einstellmöglichkeiten – Geräte mit Schaltausgang für Strömungsüberwachung

|   | -                                  |                                                                                                    |
|---|------------------------------------|----------------------------------------------------------------------------------------------------|
| 1 | Schaltpunkt Flow:<br>Quick-Teach   | Quick-Teach: aktuelle Strömungsgeschwindigkeit direkt als<br>Schaltpunkt Flow einlernen                     |
| 2 | Schaltpunkt Flow:<br>MAX/MIN-Teach | MAX/MIN-Teach: Schaltpunkt Flow als Prozentwert eines einstell-<br>baren MAX/MIN-Anzeigebereichs einstellen |
| 3 | Anzeigebereich: MAX/<br>MIN-Teach  | MAX/MIN-Teach: oberen und unteren Grenzwert für den Anzeige-<br>bereich der Strömungsüberwachung einlernen  |
| 4 | Schaltpunkt Temp                   | Schaltpunkt Temp in 2-°C-Schritten von -40…+180 °C einstellen                                               |
| 5 | Erweiterte<br>Einstellungen        | Auf letzte Einstellung zurücksetzen                                                                         |
| E |                                    | Auf Werkseinstellung zurücksetzen                                                                           |
|   |                                    | Ausgang Flow auf NO/NC umstellen                                                                            |
|   |                                    | Ausgang Temp auf NO/NC umstellen                                                                            |

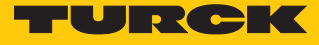

#### Ablaufdiagramm – Gerät über Touchpads einstellen

In der folgenden Übersicht sind die verschiedenen Einstellmöglichkeiten und Bedienschritte dargestellt:

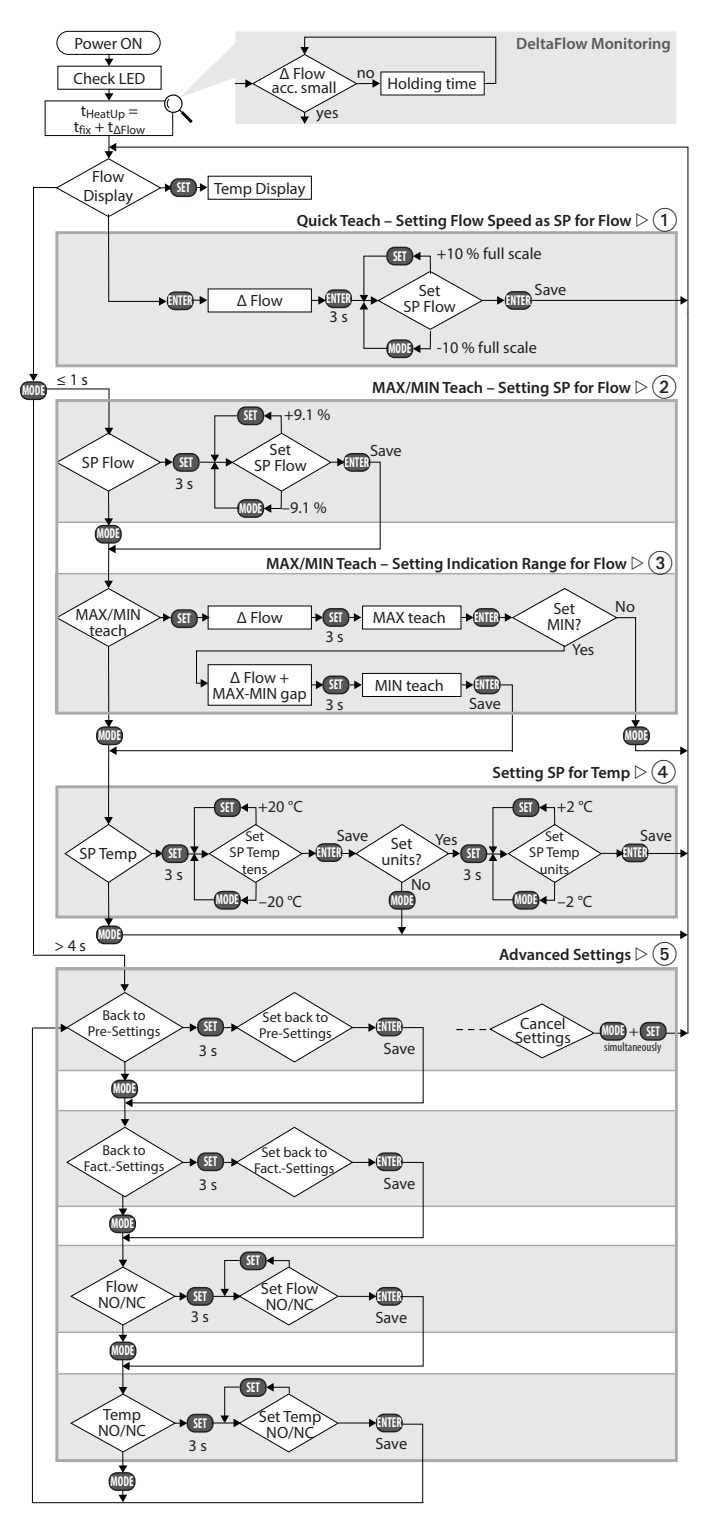

Abb. 13: Über Touchpads einstellen – Ablaufdiagramm

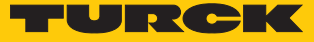

#### 9.2.3 Quick-Teach – aktuelle Strömungsgeschwindigkeit als Schaltpunkt

Mit der Quick-Teach-Funktion kann bei Geräten mit Schaltausgang die aktuelle Strömungsgeschwindigkeit direkt als Schaltpunkt Flow eingelernt werden, die Einstellung eines separaten MAX/MIN-Anzeigebereichs entfällt.

Der Quick-Teach zum Einlernen des Schaltpunkts ist im Ablaufdiagramm mit 1 gekennzeichnet.

| Mer | nü          |                                                                                                    | LED-Bandanzeige |
|-----|-------------|----------------------------------------------------------------------------------------------------|-----------------|
| Akt | uelle       | Strömungsgeschwindigkeit als Schaltpunkt einstellen                                                                          |                 |
| 1   | Strö<br>ren | mungsgeschwindigkeit in der Applikation auf den obe-<br>Grenzwert fahren.                                                    |                 |
| 2   |             | Zum Aufruf des Menüs aus dem Anzeigemodus:<br>[ENTER] 1 × betätigen.                                                         |                 |
|     |             | ⇒ DeltaFlow aktiv: LED 11 im LED-Band blinkt gelb.<br>System noch nicht eingeschwungen.                                      |                 |
|     |             | Abwarten, bis LED grün blinkt.                                                                                               |                 |
|     | •           | Wenn das LED-Band grün blinkt, ist das System einge-<br>schwungen: [Enter] 3 s betätigen, bis nur noch LED 6<br>gelb blinkt. |                 |
|     | ₽           | Die aktuelle Strömungsgeschwindigkeit ist als Schalt-<br>punkt eingelernt.                                                   |                 |
| 3   | Opt         | ional: Schaltpunkt schrittweise um 0,5 % modifizieren:                                                                       |                 |
|     |             | Schaltpunkt schrittweise um 0,5 % vom Messbereichs-<br>endwert erhöhen: [Set] betätigen.                                     |                 |
|     |             | Schaltpunkt schrittweise um 0,5 % vom Messbereichs-<br>endwert senken: [Mode] betätigen.                                     |                 |
| 4   | ►<br>⊑>     | Schaltpunkt speichern: [ENTER] betätigen.<br>LED-Band blinkt 2 × kurz grün auf.                                              |                 |

#### 9.2.4 MAX/MIN-Teach – Schaltpunkt für Strömung einstellen

Mit der MAX/MIN-Teachfunktion wird bei Geräten mit Schaltausgang der Schaltpunkt Flow als Prozentwert innerhalb eines einstellbaren MAX/MIN-Anzeigebereichs eingelernt.

Der MAX/MIN-Teach zur Einstellung des Schaltpunkts ist im Ablaufdiagramm mit <sup>(2)</sup> gekennzeichnet.

▶ Zum Aufruf aus dem Anzeigemodus: [MODE] 1 × betätigen.

| Mer                       | nü                     |                                                                                                    | LED-Bandanzeige |
|---------------------------|------------------------|----------------------------------------------------------------------------------------------------|-----------------|
| Sch                       | altpu                  | nkt für die Strömungsüberwachung einstellen                                                                            |                 |
| 1                         | [SET]<br>näch<br>leuch | 3 s betätigen und halten, bis die Schaltpunkt-LED zu-<br>st gelb blinkt und anschließend wieder konstant gelb<br>ntet. |                 |
| 2 Schaltpunkt einstellen: |                        |                                                                                                    |                 |
|                           | •                      | Schaltpunkt schrittweise um 9,1 % erhöhen: [SET] betä-<br>tigen.                                                       |                 |
|                           | •                      | Schaltpunkt schrittweise um 9,1 % senken: [MODE] be-<br>tätigen.                                                       |                 |
| 3                         | Scha                   | ltpunkt speichern:                                                                                                    |                 |
|                           |                        | [ENTER] betätigen.                                                                                                    | 2x              |
|                           | <b>⊨</b> >             | LED-Band blinkt 2 × kurz grün auf.                                                                                     | ****            |

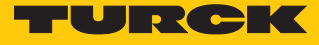

#### 9.2.5 MAX/MIN-Teach – Anzeigebereich für Strömung einstellen

Der MAX/MIN-Teach zum Einlernen des MAX/MIN-Anzeigebereichs ist im Ablaufdiagramm mit ③ gekennzeichnet.

► Zum Aufruf aus dem Anzeigemodus: [MODE] 2 × betätigen.

| Menü                                       |         |                                                                                                    | LED-Bandanzeige |
|--------------------------------------------|---------|----------------------------------------------------------------------------------------------------|-----------------|
| Anzeigebereich für die Strömung einstellen |         | pereich für die Strömung einstellen                                                                                                    |                 |
| 1                                          | Obe     | ren Grenzwert einstellen:                                                                                                    |                 |
|                                            |         | Strömungsgeschwindigkeit in der Applikation auf den oberen Grenzwert fahren und [SET] 1 × betätigen.                                                           |                 |
|                                            |         | DeltaFlow aktiv: LED 11 im LED-Band blinkt gelb,<br>System noch nicht eingeschwungen.                                                                          |                 |
|                                            |         | Abwarten, bis LED grün blinkt.                                                                                                    |                 |
|                                            | •       | Wenn das LED-Band grün blinkt, ist das System einge-<br>schwungen: [SET] 3 s betätigen, bis nur noch LED 11<br>konstant grün leuchtet.                         |                 |
|                                            | ►<br>⊐> | Oberen Grenzwert speichern: [ENTER] betätigen.<br>LED-Band blinkt 2 × kurz grün auf.                                                                           | 2x              |
| 2                                          | Unte    | eren Grenzwert einstellen:                                                                                                    |                 |
|                                            | •       | Strömungsgeschwindigkeit in der Applikation auf den unteren Grenzwert fahren.                                                                                  |                 |
|                                            |         | ⇔ System prüft MAX/MIN-Abstand                                                                                                    |                 |
|                                            | •       | LED wandert bis Position 1 und blinkt gelb: MAX/MIN-<br>Abstand o.k.<br>Delta Flow aktiv: System noch nicht eingeschwungen:<br>Abwarten, bis LED 1 grün blinkt |                 |
|                                            | •       | LED wandert nicht bis Position 1 und blinkt gelb: MAX/<br>MIN-Abstand zu klein: Strömungsgeschwindigkeit<br>veringern                                          |                 |
|                                            | •       | Wenn LED 1 im LED-Band grün blinkt, ist das System<br>eingeschwungen: [SET] 3 s betätigen, bis LED 1 im LED-<br>Band konstant grün leuchtet.                   |                 |
|                                            | ►<br>1  | Unteren Grenzwert speichern: [ENTER] betätigen.<br>LED-Band blinkt 2 × kurz grün auf. Folgemenü<br>erscheint.                                                  |                 |

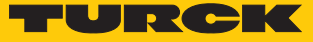

#### 9.2.6 Schaltpunkt für Temperatur einstellen

Die Einstellung des Schaltpunkts für die Temperatur ist im Ablaufdiagramm mit ④ gekennzeichnet.

▶ Zum Aufruf aus dem Anzeigemodus: [MODE] 3 × betätigen.

| Mer                                            | nü            |                                                                                                    | LED-Bandanzeige |
|------------------------------------------------|---------------|----------------------------------------------------------------------------------------------------|-----------------|
| Sch                                            | altpur        | nkt für die Temperaturüberwachung einstellen                                                                                       |                 |
| 1 Zehnerstelle des Temperaturwerts einstellen: |               | erstelle des Temperaturwerts einstellen:                                                                                           |                 |
|                                                | •             | [SET] 3 s betätigen und halten, bis die Schaltpunkt-LED<br>zunächst gelb blinkt und anschließend wieder<br>konstant gelb leuchtet. |                 |
|                                                |               | Schaltpunkt in 20-°C-Schritten erhöhen: [SET] betäti-<br>gen.                                                                      |                 |
|                                                | •             | Schaltpunkt in 20-°C-Schritten senken: [MODE] betätigen.                                                                           |                 |
| 2                                              | Scha<br>2 × k | ltpunkt speichern: [ENTER] 1 × betätigen, bis LED-Band<br>urz blinkt.                                                              |                 |
| 3 Einerstelle des Temperaturwerts einstellen:  |               |                                                                                                    |                 |
|                                                | •             | SET] 3 s betätigen und halten, bis die Schaltpunkt-LED<br>zunächst gelb blinkt und anschließend wieder<br>konstant gelb leuchtet.  |                 |
|                                                | ►             | Schaltpunkt in 2-°C-Schritten erhöhen: [SET] betätigen.                                                                            |                 |
|                                                | •             | Schaltpunkt in 2-°C-Schritten senken: [MODE] betäti-<br>gen.                                                                       |                 |
| 4                                              | Scha<br>2 × k | ltpunkt speichern: [ENTER] 1 × betätigen, bis LED-Band<br>urz blinkt.                                                              |                 |

#### 9.2.7 Erweiterte Einstellungen

Als erweiterte Einstellungen können die folgenden Funktionen und Eigenschaften eingestellt und genutzt werden.

- Erweiterte Einstellungen: Auf vorletzte Einstellungen (Pre-Settings) zurücksetzen
- Erweiterte Einstellungen: Auf Werkseinstellungen (Factory Settings) zurücksetzen
- Erweiterte Einstellungen: Ausgang FLOW: NO/NC umstellen
- Erweiterte Einstellungen: Ausgang TEMP: NO/NC umstellen

Die erweiterten Einstellungen sind im Ablaufdiagramm mit (5) gekennzeichnet.

Menüfolge "Erweiterte Einstellungen" starten oder verlassen

| Menüfolge "Erweiterte Einstellungen" starten/verlassen                                                        | LED-Bandanzeige |
|----------------------------------------------------------------------------------------------------|-----------------|
| Erweiterte Einstellungen starten:                                                                             |                 |
| [MODE] mind. 4 s betätigen, bis im LED-Band alle LEDs grün<br>leuchten und das LED-Band 2 × kurz grün blinkt. | 2x              |

Erweiterte Einstellungen beenden:

- Automatisch: Touchpads mind. 30 s nicht betätigen.
- Manuell: [MODE] + [SET] 1 × gleichzeitig betätigen.

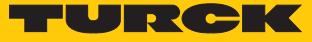

#### Auf vorletzte Einstellungen (Pre-Settings) zurücksetzen

Das Gerät bietet die Möglichkeit, die aktuellen Einstellungen auf die vorherigen Geräteeinstellungen zurückzusetzen: "Back to Pre-Settings".

| Menü                                                                                  |                                                                            | LED-Bandanzeige |
|---------------------------------------------------------------------------------------|----------------------------------------------------------------------------|-----------------|
| Auf vorletzte Einstellungen zurücksetzen:         LEDs 116 blinken nacheinander gelb. |                                                                            |                 |
| Auf zuletzt gespeicherte Einstellung zurücksetzen:                                    |                                                                            |                 |
| •                                                                                     | [SET] mind. 3 s betätigen, bis LEDS 116 nacheinander schnell grün blinken. | r               |
| ►                                                                                     | Einstellungen speichern: [ENTER] betätigen.                                | 2x              |
|                                                                                       | ⇒ LED-Band blinkt 2 × kurz grün. Folgemenü erscheint.                      |                 |

#### Auf Werkseinstellungen (Factory Settings) zurücksetzen

Das Gerät bietet die Möglichkeit, die aktuellen Einstellungen auf die Werkseinstellungen zurückzusetzen: "Back to Factory-Settings".

| Menü                                                                                               | LED-Bandanzeige |  |
|----------------------------------------------------------------------------------------------------|-----------------|--|
| Auf Werkseinstellung zurücksetzen:<br>LEDs 111 blinken nacheinander gelb.                          |                 |  |
| Auf Werkseinstellungen zurücksetzen:                                                               |                 |  |
| <ul> <li>[SET] mind. 3 s betätigen, bis LEDs 111 nacheinander<br/>schnell grün blinken.</li> </ul> |                 |  |
| <ul> <li>Einstellungen speichern: [ENTER] betätigen.</li> </ul>                                    |                 |  |
| ⇒ LED-Band blinkt 2 × kurz grün. Folgemenü erscheint.                                              |                 |  |

#### Ausgang FLOW: NO/NC umstellen

Die Schaltausgänge lassen sich wahlweise als Schließer (Normally Open) oder als Öffner (Normally Closed) verwenden. Wenn der Sensor über mehr als einen Schaltausgang verfügt, können die Ausgänge unterschiedlich konfiguriert werden. Per Default ist jeder Schaltausgang als Schließer konfiguriert.

| Mei | nü                                                                                                    | LED-Bandanzeige |
|-----|----------------------------------------------------------------------------------------------------|-----------------|
| Anz | zeige der aktuellen (aktiven) Ausgangsfunktion:                                                                                             |                 |
| NO  | (Schließer)                                                                                                    |                 |
| NC  | (Öffner)                                                                                                    |                 |
| A   | Ausgang FLOW von NO auf NC umstellen<br>LEDs 57 aus (NO), LEDs 4 und 8 blinken grün.                                                        |                 |
|     | Ausgangsfunktion von NO auf NC umstellen:                                                                                                   |                 |
|     | [SE1] mind. 3 s gedruckt halten, bis LEDs 4 und 8 zu-<br>nächst schneller grün blinken und anschließend wie-<br>der konstant grün leuchten. |                 |
|     | ▶ [SET] betätigen.                                                                                                    |                 |
|     | ⇔ LEDs 4…8 leuchten grün (NC).                                                                                                    |                 |
|     | • Ausgangsfunktion speichern: [ENTER] betätigen.                                                                                            | 2x              |
|     | ⇔ LED-Band blinkt 2 × kurz grün. Folgemenü erscheint                                                                                        |                 |

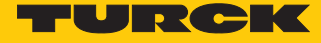

| Mer | ü                                                                                                    | LED-Bandanzeige |
|-----|----------------------------------------------------------------------------------------------------|-----------------|
| В   | Ausgang FLOW von NC auf NO umstellen<br>LEDs 48 leuchten grün (NC), LEDs 4 bis 8 blinken grün.                                                                 |                 |
|     | Ausgangsfunktion von NC auf NO umstellen:                                                                                                    |                 |
|     | <ul> <li>[SET] 3 s gedrückt halten, bis grüne LEDs 4 bis 8 zu-<br/>nächst schneller grün blinken und anschließend<br/>wieder konstant grün leuchten</li> </ul> |                 |
|     |                                                                                                    |                 |
|     |                                                                                                    |                 |
|     | ⇒ LEDs 57 aus (NO)                                                                                                    |                 |
|     | <ul> <li>Ausgangsfunktion speichern: [ENTER] betätigen.</li> </ul>                                                                                             | 2x              |
|     | ⇒ LED-Band blinkt 2 × kurz grün. Folgemenü erscheint.                                                                                                    |                 |

## Ausgang TEMP: NO/NC umstellen

Die Schaltausgänge lassen sich wahlweise als Schließer (Normally Open) oder als Öffner (Normally Closed) verwenden. Wenn der Sensor über mehr als einen Schaltausgang verfügt, können die Ausgänge unterschiedlich konfiguriert werden. Per Default ist jeder Schaltausgang als Schließer konfiguriert.

| Men  | ü                                                                                                    | LED-Bandanzeige |
|------|----------------------------------------------------------------------------------------------------|-----------------|
| Anz  | eige der aktuellen (aktiven) Ausgangsfunktion:                                                                                                    |                 |
| NO   | (Schließer)                                                                                                    |                 |
| NC ( | Öffner)                                                                                                    |                 |
| A    | Ausgang TEMP von NO auf NC umstellen<br>LEDs 57 aus (NO), LEDs 4 und 8 blinken grün.                                                                                                    |                 |
|      | <ul> <li>Ausgangsfunktion von NO auf NC umstellen:</li> <li>[SET] mind. 3 s gedrückt halten, bis LEDs 4 und 8 zunächst schneller grün blinken und anschließend wieder konstant grün leuchten.</li> </ul>           |                 |
|      | <ul> <li>► [SET] betätigen.</li> <li>⇒ LEDs 48 leuchten grün (NC).</li> </ul>                                                                                                    |                 |
|      | <ul> <li>Ausgangsfunktion speichern: [ENTER] betätigen.</li> <li>ED-Band blinkt 2 × kurz grün. Folgemenü erscheint.</li> </ul>                                                                                     | 2x              |
| В    | Ausgang TEMP von NC auf NO umstellen<br>LEDs 48 grün (NC), LEDs 4 bis 8 blinken grün.                                                                                                    |                 |
|      | <ul> <li>Ausgangsfunktion von NC auf NO umstellen:</li> <li>[SET] 3 s gedrückt halten, bis grüne LEDs 4 bis 8 zu-<br/>nächst schneller grün blinken und anschließend<br/>wieder konstant grün leuchten.</li> </ul> |                 |
|      | <ul> <li>► [SET] betätigen.</li> <li>⇒ LEDs 57 aus (NO)</li> </ul>                                                                                                    |                 |
|      | <ul> <li>Ausgangsfunktion speichern: [ENTER] betätigen.</li> <li>ED-Band blinkt 2 × kurz grün. Folgemenü erscheint.</li> </ul>                                                                                     |                 |

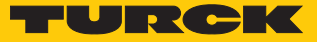

## 9.3 Über IO-Link einstellen

Das Gerät kann über die IO-Link-Kommunikationsschnittstelle innerhalb der technischen Spezifikation (siehe Datenblatt) parametriert werden – sowohl offline z. B. über einen PC mit Konfigurationstool als auch online über die Steuerung. Eine Übersicht der verschiedenen Funktionen und Eigenschaften, die für den IO-Link- oder SIO-Modus eingestellt und genutzt werden können, finden Sie im Kapitel 8 "Einstellen" und im IO-Link-Parameterhandbuch des Geräts. Ausführliche Hinweise zur Parametrierung von Geräten über die IO-Link-Schnittstelle finden Sie im Inbetriebnahmehandbuch IO-Link.

Im IO-Link-Modus können alle Parameter sowohl bei der Inbetriebnahme als auch im laufenden Betrieb über die Steuerung verändert werden. Im SIO-Modus agiert das Gerät so, wie es im IO-Link-Modus zuletzt eingestellt wurde.

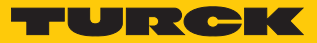

# 10 Störungen beseitigen

Sollte das Gerät nicht wie erwartet funktionieren, überprüfen Sie zunächst, ob Umgebungsstörungen vorliegen. Sind keine umgebungsbedingten Störungen vorhanden, überprüfen Sie die Anschlüsse des Geräts auf Fehler.

Ist kein Fehler vorhanden, liegt eine Gerätestörung vor. In diesem Fall nehmen Sie das Gerät außer Betrieb und ersetzen Sie es durch ein neues Gerät des gleichen Typs.

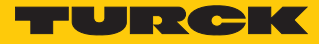

## 11 Instand halten

Für die Geräte gelten die Wartungsvorgaben der jeweiligen Anlage. Darüber hinaus sind keine gerätespezifischen Wartungsmaßnahmen erforderlich.

## 12 Reparieren

Das Gerät ist nicht zur Reparatur durch den Benutzer vorgesehen. Sollte das Gerät defekt sein, nehmen Sie es außer Betrieb. Bei Rücksendung an Turck beachten Sie unsere Rücknahmebedingungen.

### 12.1 Geräte zurücksenden

Rücksendungen an Turck können nur entgegengenommen werden, wenn dem Gerät eine Dekontaminationserklärung beiliegt. Die Erklärung steht unter

http://www.turck.de/de/produkt-retoure-6079.php zur Verfügung und muss vollständig ausgefüllt, wetter- und transportsicher an der Außenseite der Verpackung angebracht sein.

## 13 Entsorgen

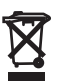

Die Geräte müssen fachgerecht entsorgt werden und gehören nicht in den normalen Hausmüll.

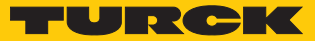

# 14 Technische Daten

| Technische Daten                                         |                                                             |
|----------------------------------------------------------|-------------------------------------------------------------|
| Einsatzbereich                                           |                                                             |
| Einbaubedingungen                                        | Eintauchsensor                                              |
| Einsatzbereich                                           | FS100L: Flüssige Medien                                     |
| Umgebungstemperatur                                      | -25+85 °C                                                   |
| Medientemperatur                                         | -25+85 °C                                                   |
| Lagertemperatur                                          | -40+100 °C                                                  |
| Druckfestigkeit                                          | 300 bar                                                     |
| Elektrische Daten                                        |                                                             |
| Betriebsspannung                                         | 1033 VDC                                                    |
| Ausgangsfunktion                                         | NO/NC (Öffner/Schließer) programmierbar,<br>PNP/NPN         |
| Ausgang 1                                                | Strömung: Schaltausgang oder IO-Link                        |
| Ausgang 2                                                | Temperatur: Schaltausgang                                   |
| Kommunikationsprotokoll                                  | IO-Link                                                     |
| Leistungsaufnahme                                        | ≤ 1,5 W                                                     |
| Spannungsabfall                                          | ≤ 1,8 VDC                                                   |
| Dauerhafte Strombelastbarkeit des Schalt-<br>ausgangs DC | 250 mA                                                      |
| Kurzschlussschutz                                        | ja, taktend                                                 |
| Überlastsicherheit                                       | ja                                                          |
| Verpolungsschutz                                         | ја                                                          |
| Bereitschaftsverzögerungszeit (min)                      | 18 s                                                        |
| IO-Link                                                  |                                                             |
| IO-Link-Spezifikation                                    | V1.1                                                        |
| IO-Link-Port-Typ                                         | Class A                                                     |
| Übertragungsrate                                         | COM 2 (38.4 kBaud)                                          |
| Übertragungsphysik                                       | 3-Leiter-Physik (PHY2)                                      |
| Mindestzykluszeit                                        | 6 ms                                                        |
| Frame-Typ                                                | 2.2                                                         |
| SIO-Modus unterstützt                                    | ja                                                          |
| Blockparameter                                           | ja                                                          |
| DataStorage:                                             | ja                                                          |
| Norm-/Richtlinienkonformität                             |                                                             |
| Schwingungsprüfung                                       | gemäß EN 60068-2-27                                         |
| Schockprüfung                                            | gemäß EN 60068-2-27                                         |
| Elektromagnetische Verträglichkeit                       | gemäß EN 55011, EN 60947-5-9, EN 61000-3-2,<br>EN 61000-3-3 |
| Zulassungen                                              | CE, cULus                                                   |
| Mechanische Daten                                        |                                                             |
| Gehäusematerial                                          | Edelstahl, 1.4404 (316L)                                    |
| Werkstoffe (medienberührend)                             | Edelstahl, 1.4571 (316Ti), O-Ring FKM, Flach-               |
|                                                          | dichtung AFM (nur bei Geräten mit G…"-                      |
|                                                          | Prozessanschluss)                                           |

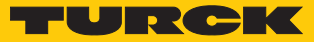

| Technische Daten       |                                                                                                    |
|------------------------|----------------------------------------------------------------------------------------------------|
| Elektrischer Anschluss | Steckergerät: Steckverbinder M12 $	imes$ 1, 4-polig                                                                  |
| Schutzart              | IP66, IP67, IP69K                                                                                                    |
| MTF                    | 120 Jahre nach SN 29500 (Ed 99) 40 °C                                                                                |
| Anzeigefunktionen      | LED-Anzeigen zum Status der Versorgung, der<br>Ausgänge und Teachvorgänge, Anzeige der<br>Prozesswerte über LED-Band |

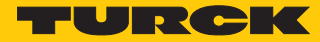

# 15 Turck-Niederlassungen – Kontaktdaten

| Deutschland    | Hans Turck GmbH & Co. KG<br>Witzlebenstraße 7, 45472 Mülheim an der Ruhr<br>www.turck.de                                                                                    |
|----------------|----------------------------------------------------------------------------------------------------|
| Australien     | Turck Australia Pty Ltd<br>Building 4, 19-25 Duerdin Street, Notting Hill, 3168 Victoria<br>www.turck.com.au                                                                |
| Belgien        | TURCK MULTIPROX<br>Lion d'Orweg 12, B-9300 Aalst<br>www.multiprox.be                                                                                                    |
| Brasilien      | Turck do Brasil Automação Ltda.<br>Rua Anjo Custódio Nr. 42, Jardim Anália Franco, CEP 03358-040 São Paulo<br>www.turck.com.br                                              |
| China          | Turck (Tianjin) Sensor Co. Ltd.<br>18,4th Xinghuazhi Road, Xiqing Economic Development Area, 300381<br>Tianjin<br>www.turck.com.cn                                          |
| Frankreich     | TURCK BANNER S.A.S.<br>11 rue de Courtalin Bat C, Magny Le Hongre, F-77703 MARNE LA VALLEE<br>Cedex 4<br>www.turckbanner.fr                                                 |
| Großbritannien | TURCK BANNER LIMITED<br>Blenheim House, Hurricane Way, GB-SS11 8YT Wickford, Essex<br>www.turckbanner.co.uk                                                                 |
| Indien         | TURCK India Automation Pvt. Ltd.<br>401-403 Aurum Avenue, Survey. No 109 /4, Near Cummins Complex,<br>Baner-Balewadi Link Rd., 411045 Pune - Maharashtra<br>www.turck.co.in |
| Italien        | TURCK BANNER S.R.L.<br>Via San Domenico 5, IT-20008 Bareggio (MI)<br>www.turckbanner.it                                                                                     |
| Japan          | TURCK Japan Corporation<br>Syuuhou Bldg. 6F, 2-13-12, Kanda-Sudacho, Chiyoda-ku, 101-0041 Tokyo<br>www.turck.jp                                                             |
| Kanada         | Turck Canada Inc.<br>140 Duffield Drive, CDN-Markham, Ontario L6G 1B5<br>www.turck.ca                                                                                       |
| Korea          | Turck Korea Co, Ltd.<br>B-509 Gwangmyeong Technopark, 60 Haan-ro, Gwangmyeong-si,<br>14322 Gyeonggi-Do<br>www.turck.kr                                                      |
| Malaysia       | Turck Banner Malaysia Sdn Bhd<br>Unit A-23A-08, Tower A, Pinnacle Petaling Jaya, Jalan Utara C,<br>46200 Petaling Jaya Selangor<br>www.turckbanner.my                       |

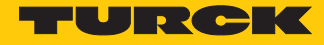

| Mexiko      | Turck Comercial, S. de RL de CV<br>Blvd. Campestre No. 100, Parque Industrial SERVER, C.P. 25350 Arteaga,<br>Coahuila<br>www.turck.com.mx                  |
|-------------|----------------------------------------------------------------------------------------------------|
| Niederlande | Turck B. V.<br>Ruiterlaan 7, NL-8019 BN Zwolle<br>www.turck.nl                                                                                             |
| Österreich  | Turck GmbH<br>Graumanngasse 7/A5-1, A-1150 Wien<br>www.turck.at                                                                                            |
| Polen       | TURCK sp.z.o.o.<br>Wroclawska 115, PL-45-836 Opole<br>www.turck.pl                                                                                         |
| Rumänien    | Turck Automation Romania SRL<br>Str. Siriului nr. 6-8, Sector 1, RO-014354 Bucuresti<br>www.turck.ro                                                       |
| Russland    | TURCK RUS OOO<br>2-nd Pryadilnaya Street, 1, 105037 Moscow<br>www.turck.ru                                                                                 |
| Schweden    | Turck Sweden Office<br>Fabriksstråket 9, 433 76 Jonsered<br>www.turck.se                                                                                   |
| Singapur    | TURCK BANNER Singapore Pte. Ltd.<br>25 International Business Park, #04-75/77 (West Wing) German Centre,<br>609916 Singapore<br>www.turckbanner.sg         |
| Südafrika   | Turck Banner (Pty) Ltd<br>Boeing Road East, Bedfordview, ZA-2007 Johannesburg<br>www.turckbanner.co.za                                                     |
| Tschechien  | TURCK s.r.o.<br>Na Brne 2065, CZ-500 06 Hradec Králové<br>www.turck.cz                                                                                     |
| Türkei      | Turck Otomasyon Ticaret Limited Sirketi<br>Inönü mah. Kayisdagi c., Yesil Konak Evleri No: 178, A Blok D:4,<br>34755 Kadiköy/ Istanbul<br>www.turck.com.tr |
| Ungarn      | TURCK Hungary kft.<br>Árpád fejedelem útja 26-28., Óbuda Gate, 2. em., H-1023 Budapest<br>www.turck.hu                                                     |
| USA         | Turck Inc.<br>3000 Campus Drive, USA-MN 55441 Minneapolis<br>www.turck.us                                                                                  |

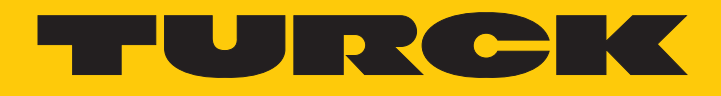

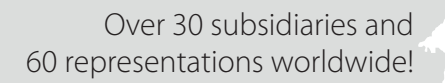

104

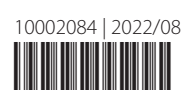

www.turck.com